# FORIS<sup>®</sup> FS2434

LCD-farveskærm

#### Installationsvejledning

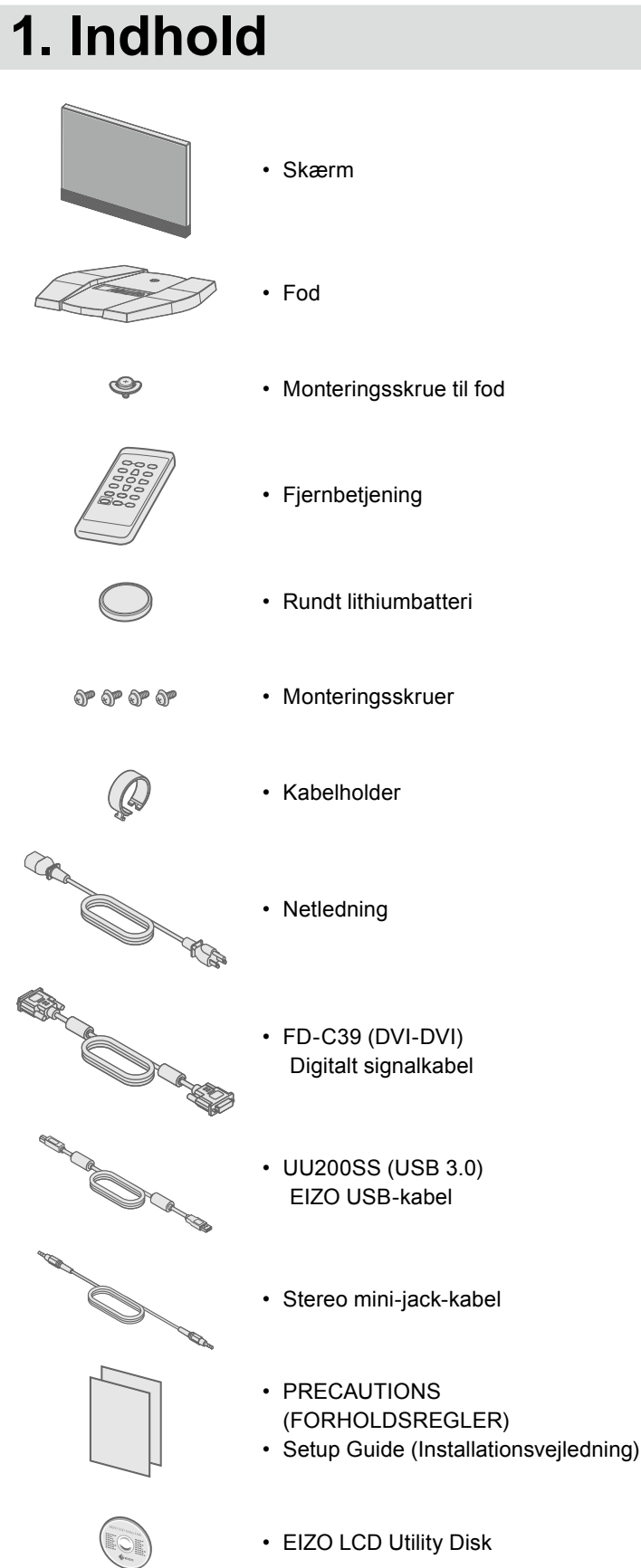

# 2. Samling af fod

Anbring skærmen på et blødt klæde på et solidt underlag med skærmoverfladen nedad.

2

3

4

5

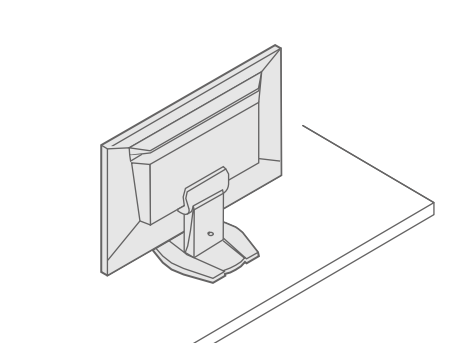

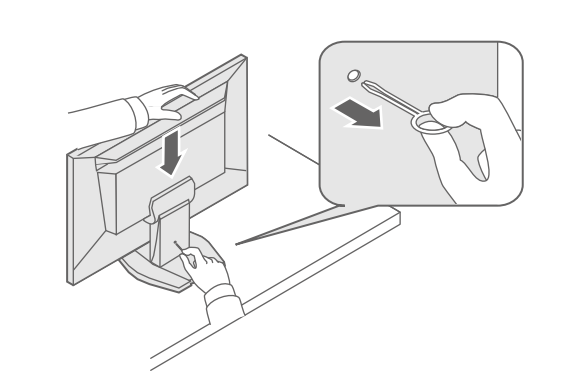

Vigtigt omhyggeligt for at blive fortrolig med enheden og bruge den effektivt.

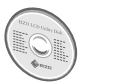

· Oplysninger om skærmjustering eller indstillinger finder du i brugervejledningen på EIZO LCD Utility Disk (cd-rom).

# 3. Forbindelser

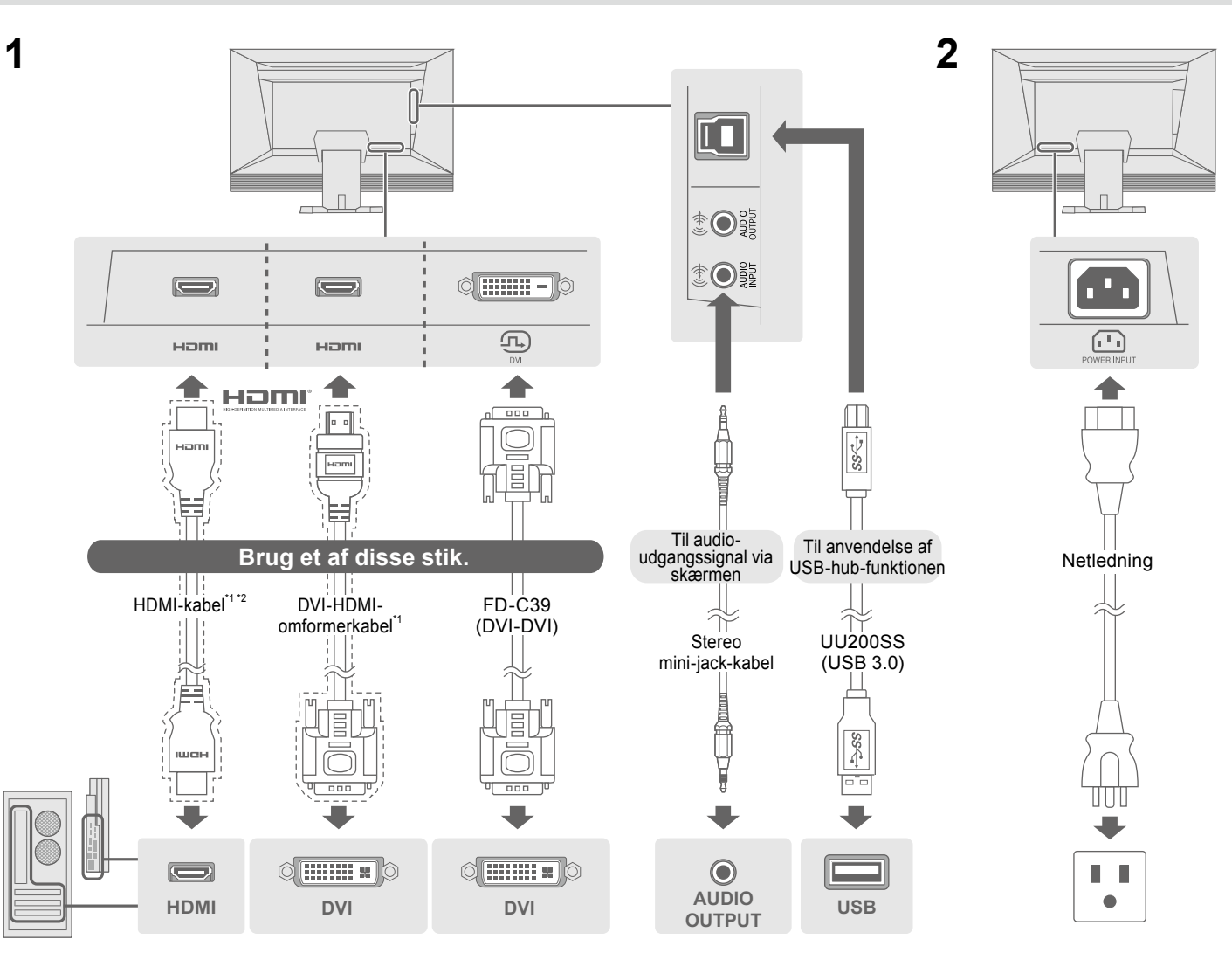

Kommercielt tilgængeligt produkt

\*1

### 4. Justering af vinkel og højde

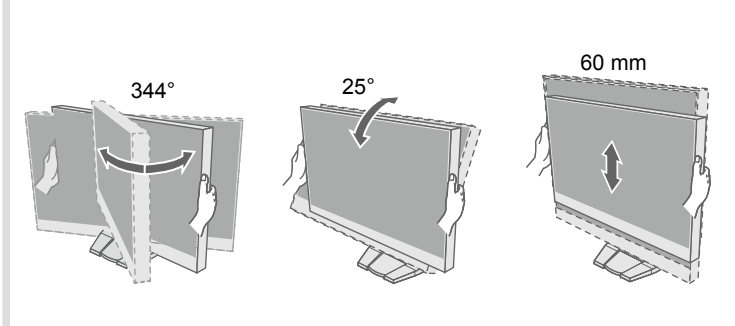

### Læs PRECAUTIONS (FORHOLDSREGLER), denne installationsvejledning og brugervejledningen på cd-rommen

\*2 Anvend et produkt, der er i stand til at håndtere høj hastighed.

### 5. Fastgørelse af kabelholder

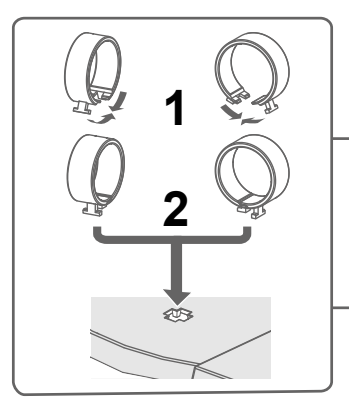

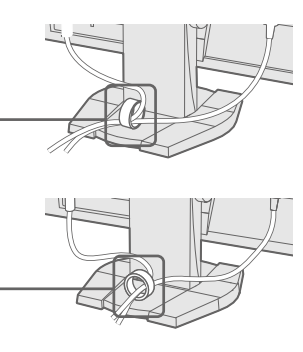

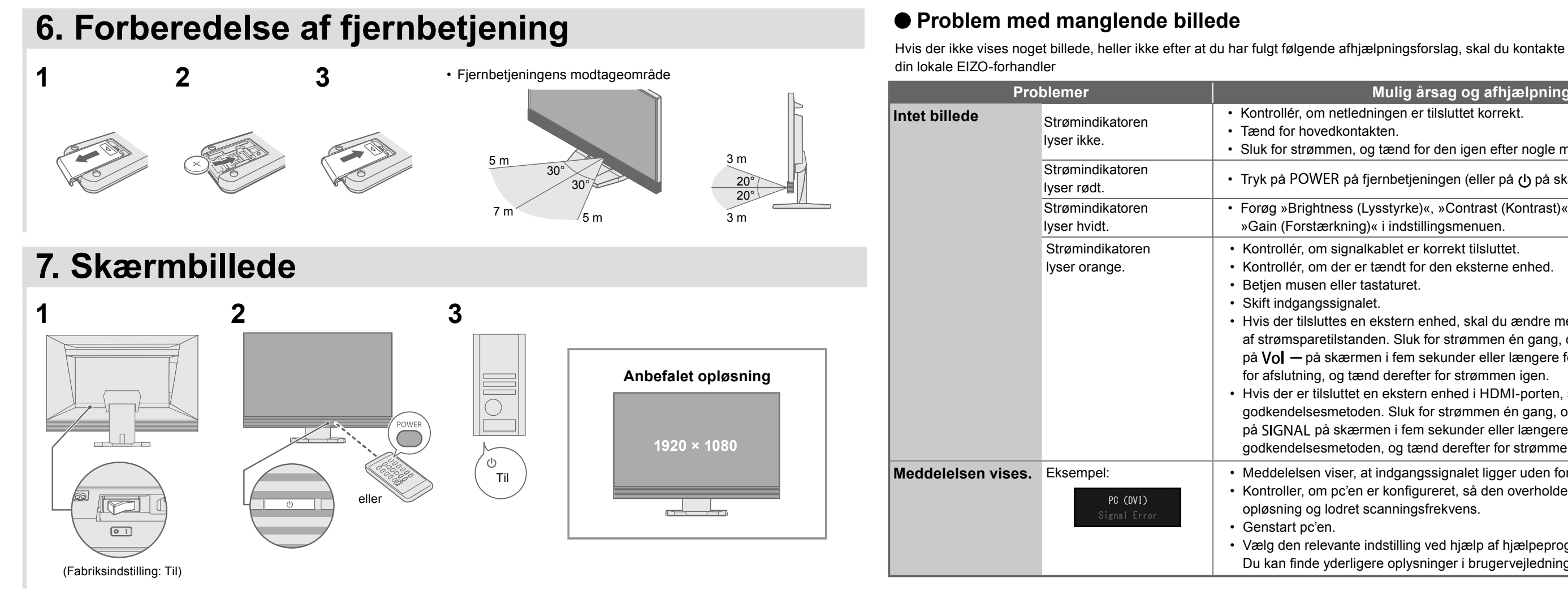

## 8. Sprog

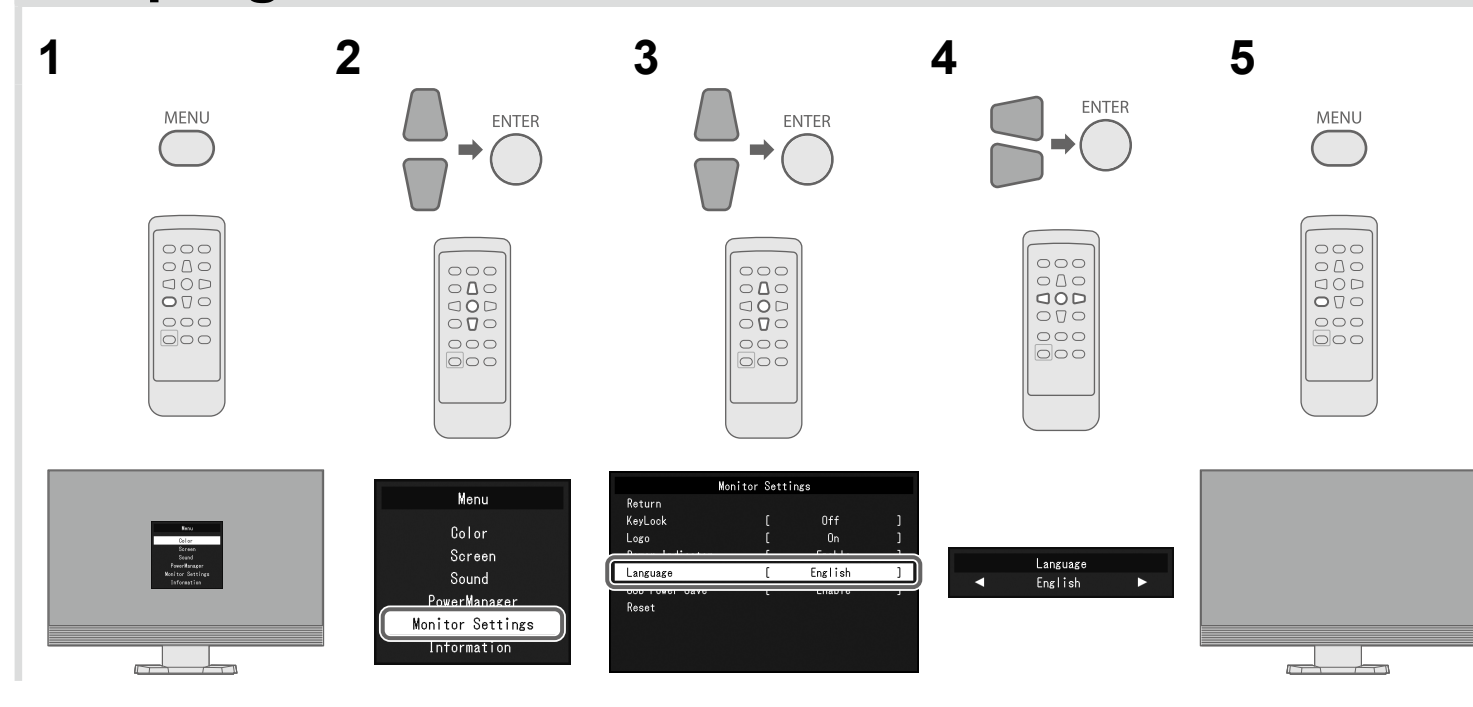

#### Mulig årsag og afhjælpning

· Kontrollér, om netledningen er tilsluttet korrekt.

• Sluk for strømmen, og tænd for den igen efter nogle minutter.

• Tryk på POWER på fjernbetjeningen (eller på () på skærmen).

· Forøg »Brightness (Lysstyrke)«, »Contrast (Kontrast)« og/eller »Gain (Forstærkning)« i indstillingsmenuen.

· Kontrollér, om signalkablet er korrekt tilsluttet.

· Kontrollér, om der er tændt for den eksterne enhed.

 Hvis der tilsluttes en ekstern enhed, skal du ændre metode for afslutning af strømsparetilstanden. Sluk for strømmen én gang, og tryk derefter på Vol – på skærmen i fem sekunder eller længere for at ændre metode for afslutning, og tænd derefter for strømmen igen.

• Hvis der er tilsluttet en ekstern enhed i HDMI-porten, skal du ændre godkendelsesmetoden. Sluk for strømmen én gang, og tryk derefter på SIGNAL på skærmen i fem sekunder eller længere for at ændre godkendelsesmetoden, og tænd derefter for strømmen igen.

• Meddelelsen viser, at indgangssignalet ligger uden for det angivne område. • Kontroller, om pc'en er konfigureret, så den overholder skærmens krav til opløsning og lodret scanningsfrekvens.

• Vælg den relevante indstilling ved hjælp af hjælpeprogrammet til grafikkortet. Du kan finde yderligere oplysninger i brugervejledningen til grafikkortet.

Copyright© 2014 EIZO Corporation All rights reserved.